This guide contains step-by-step instructions on how to set up an external account to transfer funds between Countybank and the other financial institutions. The external account must be an account that you have full rights to.

| Initial Setup            |                                                                                                    |                                                                                                    |                                                                                                    |                 |  |  |
|--------------------------|----------------------------------------------------------------------------------------------------|----------------------------------------------------------------------------------------------------|----------------------------------------------------------------------------------------------------|-----------------|--|--|
| ♦<br>Countybank          | 1                                                                                                    |                                                                                                    |                                                                                                    | Good Evening, \ |  |  |
| Home Transactions        | s Services                                                                                                    | Settings Messag Log Off                                                                                                    |                                                                                                    |                 |  |  |
| Transactior              | ns                                                                                                    |                                                                                                    |                                                                                                    |                 |  |  |
|                          | Q Sear                                                                                                    | ch page                                                                                                    |                                                                                                    |                 |  |  |
|                          | TRANSACTIONS                                                                                                    |                                                                                                    |                                                                                                    |                 |  |  |
|                          | \$ <b>2 Tra</b> i<br>Tran                                                                                                    | nsfer Money<br>Isfer money from one account to another                                                                               | Loan Payments Use this form to submit Loan Payments.                                                                                   |                 |  |  |
|                          | <b>දි Cus</b><br>Mak                                                                                                    | stomer to Customer Transfer<br>e a transfer to another customer account.                                                             | S Pay with Bill Pay<br>Add, schedule and manage bill payments                                                                          |                 |  |  |
|                          | ACCOU                                                                                                    | NT MANAGEMENT                                                                                                    |                                                                                                    |                 |  |  |
|                          | Con<br>tran                                                                                                    | nage External Accounts                                                                                                    | Online Activity View & manage recurring transactions created in online banking                                                         |                 |  |  |
|                          |                                                                                                    |                                                                                                    |                                                                                                    | Good Afternoor  |  |  |
| Home Transactio          | ons Servic                                                                                                    | es Settings Messag                                                                                                    |                                                                                                    |                 |  |  |
| Manage External Accounts |                                                                                                    |                                                                                                    |                                                                                                    |                 |  |  |
|                          | for electronic transfers. Please note only domestic (U.S.) banks are allowed. You can also manage your external accounts  Add External account(s) |                                                                                                    |                                                                                                    |                 |  |  |
|                          |                                                                                                    | Routing Number                                                                                                    | Account Number                                                                                                    |                 |  |  |
|                          |                                                                                                    |                                                                                                    |                                                                                                    |                 |  |  |
|                          |                                                                                                    | Need help                                                                                                    | ) finding?                                                                                                    |                 |  |  |
|                          |                                                                                                    | Account Type                                                                                                    | 3                                                                                                    |                 |  |  |
|                          |                                                                                                    |                                                                                                    |                                                                                                    |                 |  |  |
|                          |                                                                                                    |                                                                                                    | Submit                                                                                                    |                 |  |  |
|                          |                                                                                                    | Manage External account(s)                                                                                                    |                                                                                                    |                 |  |  |
|                          |                                                                                                    | If you are attempting to verify the Micro-Deposits for<br>linked through Micro-Deposits, but do not see it here<br>external account. | one of the external accounts that you have previously requested<br>, it is likely that your Micro-Deposits have expired. Please resubm | to be<br>it the |  |  |

## 5 O External Account Authorization

Your External Account request has been submitted.

Two small micro deposits will automatically be made to your External Account. It can take from 1-3 business days for these deposits to appear in your External

Account.

When you receive the two micro deposits in your External Account, please return to Manage External Accounts in Online Banking, and use the "Verify Account" option on the account tile to verify your External Account. You will need to know the amounts of both micro deposits to verify your External Account. You will not be able to make transfers to/from this External Account until the micro deposits have been verified.

Close

| STEP | ACTION                                                                            |  |
|------|-----------------------------------------------------------------------------------|--|
| 1    | Log into online banking and select 'Transactions' from the menu.                  |  |
| 2    | Navigate to and select the 'Manage External Accounts' tile.                       |  |
| 3    | Enter the full account and routing number for the external account. Then submit.  |  |
| 4    | A pop up for a secure access code will populate, enter the secure access code and |  |
|      | select verify. (not pictured)                                                     |  |
| 5    | A second pop up will include information about the process and expectation of     |  |
|      | timeframe for completion. Please read carefully before closing the window.        |  |

х

## Micro Deposits

| Countybank                                           |                                                                                                    | Good Afternoon, \ |  |  |  |
|------------------------------------------------------|----------------------------------------------------------------------------------------------------|-------------------|--|--|--|
| Home Transactions Services Settings Messages Log Off |                                                                                                    |                   |  |  |  |
| Manage E                                             | xternal Accounts                                                                                                    |                   |  |  |  |
| <b>G</b>                                             | This form will enable you to request that an external account (an account you have at another financial institution) be linked<br>for electronic transfers. Please note only domestic (U.S.) banks are allowed. You can also manage your external accounts                          |                   |  |  |  |
|                                                      | Add External account(s)                                                                                                    |                   |  |  |  |
|                                                      | Routing Number Account Number                                                                                                    |                   |  |  |  |
|                                                      |                                                                                                    |                   |  |  |  |
|                                                      | Need help finding?                                                                                                    | ÷.                |  |  |  |
|                                                      | Account Type                                                                                                    |                   |  |  |  |
|                                                      | Checking     O Savings                                                                                                    |                   |  |  |  |
|                                                      |                                                                                                    | 1                 |  |  |  |
|                                                      | Submit                                                                                                    |                   |  |  |  |
|                                                      | Manage External account(s)                                                                                                    |                   |  |  |  |
|                                                      | If you are attempting to verify the Micro-Deposits for one of the external accounts that you have previously requested to be<br>linked through Micro-Deposits, but do not see it here, it is likely that your Micro-Deposits have expired. Please resubmit the<br>external account. |                   |  |  |  |
|                                                      | 1 There is an external account that can be verified with micro-deposits.                                                                                                    |                   |  |  |  |
|                                                      | 2 BANK<br>External Checking: XXX 7<br>Routing Number: 6<br>Verify                                                                                                    |                   |  |  |  |
|                                                      |                                                                                                    |                   |  |  |  |
|                                                      |                                                                                                    |                   |  |  |  |

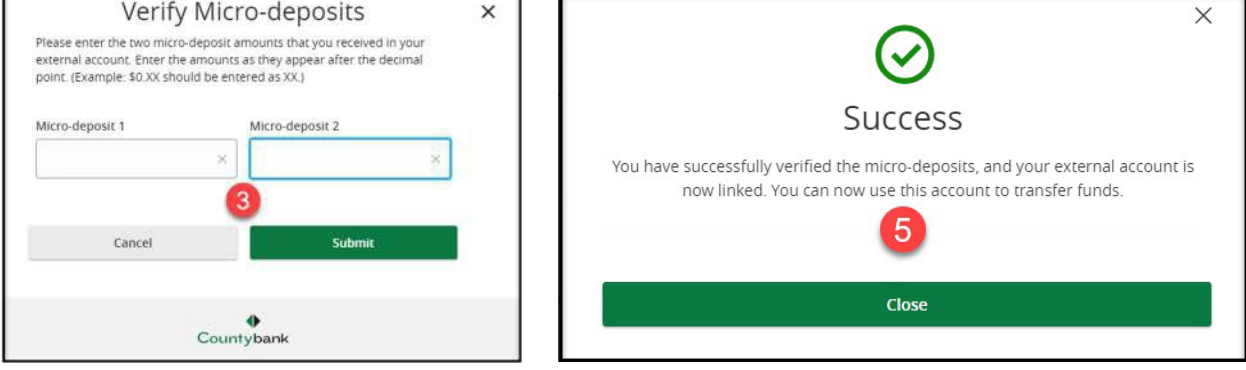

| STEP | ACTION                                                                            |  |
|------|-----------------------------------------------------------------------------------|--|
| 1    | Within 1 – 3 business days micro deposits will be deposited into your chosen      |  |
|      | external account. This bar will show up once the micro deposits have been sent.   |  |
| 2    | Here you can see the external account information. Select the green 'Verify' when |  |
|      | you are ready to record the micro deposits.                                       |  |
| 3    | Enter the 2 Micro deposits as instructed and Click Submit.                        |  |
| 4    | A pop up for a secure access code will populate, enter the secure access code and |  |
|      | select verify. (not pictured)                                                     |  |
| 5    | After successful secure access code entry, the last pop up will show success and  |  |
|      | now your External account has been added for transfer ability.                    |  |

## External Account Transfer

## Transferring To and From

Now that the external account is linked, sending money to and from accounts is as easy as transferring between your own accounts. External transfers can take 1 to 2 business days.

| Home Transactio                                                                                | ons Services Settings Messages Log Off                                                                                                    |                                                                                                    |  |  |  |  |  |
|------------------------------------------------------------------------------------------------|----------------------------------------------------------------------------------------------------|----------------------------------------------------------------------------------------------------|--|--|--|--|--|
| Funds Transfer – 1                                                                             |                                                                                                    | FREE BUSINESS CHECKING 1:     \$1,     1       KASASA CASH BACK 4     \$1(     2                                                                                   |  |  |  |  |  |
|                                                                                                | From Account                                                                                                    | EXTERNAL   External Checking XXXXXX All Pending Processed                                                                                                    |  |  |  |  |  |
|                                                                                                | EXTERNAL   External Checking XXXXXX                                                                                                    | No history available                                                                                                    |  |  |  |  |  |
|                                                                                                | To Account                                                                                                    |                                                                                                    |  |  |  |  |  |
|                                                                                                | KASASA CASH BACK 4 \$                                                                                                    | KASASA CASH BACK 4                                                                                                    |  |  |  |  |  |
|                                                                                                | Amount                                                                                                    |                                                                                                    |  |  |  |  |  |
|                                                                                                | s                                                                                                    | \$ 200.00                                                                                                    |  |  |  |  |  |
|                                                                                                | Frequency                                                                                                    | requency                                                                                                    |  |  |  |  |  |
|                                                                                                | One time transfer                                                                                                    | One time transfer                                                                                                    |  |  |  |  |  |
|                                                                                                | Send On                                                                                                    |                                                                                                    |  |  |  |  |  |
|                                                                                                | 10/18/2023                                                                                                    | 10/18/2023                                                                                                    |  |  |  |  |  |
|                                                                                                | Memo (optional)                                                                                                    |                                                                                                    |  |  |  |  |  |
|                                                                                                |                                                                                                    |                                                                                                    |  |  |  |  |  |
|                                                                                                |                                                                                                    |                                                                                                    |  |  |  |  |  |
| 6                                                                                              | Transfer Funds                                                                                                    |                                                                                                    |  |  |  |  |  |
| Exter                                                                                          | 4 (i)                                                                                                    | × 🕢 🚺                                                                                                    |  |  |  |  |  |
| I authorize my insi<br>debits to my accou                                                      | titution to initiate a single or multiple recurring ACH/electronic<br>unt in the following amount from the following account on the                                                                                                    | Transaction Authorized                                                                                                    |  |  |  |  |  |
| 51                                                                                             | following date.                                                                                                    | Transaction #32219 is scheduled to be sent on 10/18/2023.                                                                                                    |  |  |  |  |  |
|                                                                                                | Send On Date 10/18/2023<br>Routing Number 053207766<br>Account Number XXXXX1147                                                                                                    | From External Checking XXXXXX4147                                                                                                    |  |  |  |  |  |
| l understand that th<br>this transaction th<br>of the transaction is<br>this transaction, clic | Account Type External Checking<br>his authorization will remain in full force and effect until I cancel<br>rough online or mobile banking. I understand that cancellation<br>only permitted prior to processing of the transfer. To complete<br>is the "Authorize" button. Once authorized, there cannot be any | To         KASASA CASH BACK 411672006           Amount         \$200.00           Send On Date         10/18/2023           Memo         Funds Transfer via Online |  |  |  |  |  |
| changes or co<br>a                                                                             | rrections. It is recommended that you print a copy of this<br>uthorization and maintain it for your records.                                                                                                    | Manage Transfer Close                                                                                                    |  |  |  |  |  |
| Close                                                                                          | Print this Authorization Authorize                                                                                                    |                                                                                                    |  |  |  |  |  |
| STEP                                                                                           | ACTION                                                                                                    |                                                                                                    |  |  |  |  |  |
| 1                                                                                              | From the home menu select 'Transactions', then click on the transfer money tile.                                                                                                    |                                                                                                    |  |  |  |  |  |
| 2                                                                                              | The drop-down menu will show all available accounts.                                                                                                    |                                                                                                    |  |  |  |  |  |
| 3                                                                                              | Here choose amount, frequency, and date. Then select 'Transfer Funds.'                                                                                                    |                                                                                                    |  |  |  |  |  |
| 4                                                                                              | An authorization will pop up to verify. Once authorized and sent, it cannot be undone.                                                                                                    |                                                                                                    |  |  |  |  |  |
| 5                                                                                              | Once authorized, a confirmation will be displayed.                                                                                                    |                                                                                                    |  |  |  |  |  |

Questions? Contact Countybank customer service at (864) 942-1500.